### Weboldal készítés alapjai

#### (Forrás: http://progkor.inf.elte.hu/html/alapok.htm)

HTML

ZL

IV.

Kinézet Tartalom

Kinézet

Tartalom

Kinézet

 $\downarrow$ 

Kinézet

Tartalom

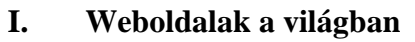

- A. Nyelvek:
  - Alapvetően a HTML (xHTML) nyelvcsaládot használjuk (jelenleg a HTML 5.x változatot)
  - kiegészítésként php, java, perl stb. nyelveket is használnak haladó szinten
- B. Weboldal megtekintése

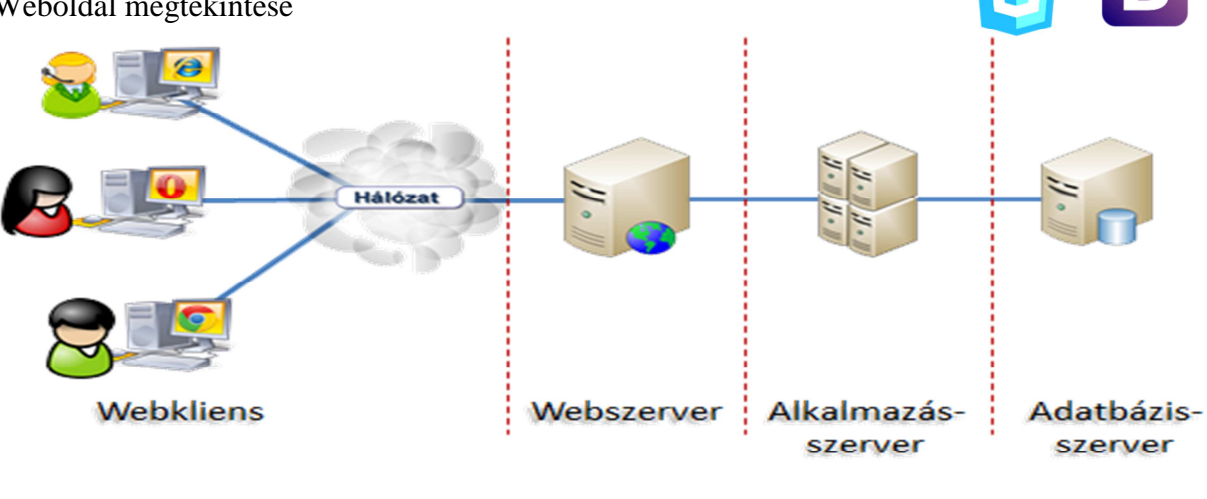

C. Hogyan kerül fel a weboldal a helyére

١.

Valamilyen módon kell egy webtárhely (saját szerver, veszünk tárhelyet, vagy ingyen regisztrálunk egy tárhelyre)

П.

Ш.

- Ide egy ftp kliens (file feltöltő) programmal tölthetjük fel az elkészített oldalakat (pl. a Total Commander is alkalmas erre) vagy
- helyben szerkesztetjük (ez utóbbi esetben többnyire sablonokkal dolgozhatunk (nem szeretjük)
- D. Weboldal összeállításának felépítés
  - A legegyszerűbb (1), ha tartalom és a formázás egyben egymás mellett van (ez Kinézet Tartalom komolyabb weboldalaknál nem elfogadott, de mi most alapozásnak ezt használjuk)
  - A legegyszerűbb (2), ha tartalom és a formázás egyben van, de a formázás leírása a tartalom előtt megtörténik (ez már elfogadottabb, kicsit haladóbb szint)
  - A tartalom és a formázás elválik, ez utóbbi egy külön állományba (.css) kerül. A formázást a tartalomban egy-egy jelölővel (div, span class kijelölök) adjuk meg. Ennek több előnye is van, hiszen a teljes webtartalom formázását egy állományban tudjuk leírni és megváltoztatni.
  - …lehet még fokozni…
- E. Weboldalak elkészítésének eszközei
  - Jegyzettömb (beépített, notepad++ ...) Ilyenkor forrás kódban dolgozunk
  - Speciálisan erre a célra kifejlesztett program (kompozer, bluefish,...)
  - Speciális erre a célra kidolgozott sablonokkal operáló programok (website X5, ...)
  - Speciális erre a célra kidolgozott tartalomkezelő (Drupál, Joomla, WordPress...)
  - Speciális erre a célra kidolgozott sablonokkal operáló weboldalak (...)

## II. Weboldalak kódolása

- A. Egy weboldal összeállítása
  - FONTOS, hogy a weboldal forráskódja UTF-8 –as kódolású alapon mentődjék
  - FONTOS, hogy a weboldalon is jelöljük, hogy UTF-8 (ISO-8859-2), mert ekkor magyar nyelvet támogató kódolásban olvassa a böngésző a tartalmat
  - Alap felépítés:

| <html></html>                                                             |
|---------------------------------------------------------------------------|
| <head></head>                                                             |
| Fejléc, melyben a lapolvasáshoz szükséges információk lesznek leírva      |
|                                                                           |
| <body></body>                                                             |
| Tartalom, mely úgynevezett taggek <> segítségével kódoljuk a formázáshoz. |
|                                                                           |
| <html></html>                                                             |
| Megjegyzés                                                                |

B. Head tartalma (néhány lehetőség meta elem)

```
<!--Magyar nyelvű tartalom jelzése (tulajdonság) másik változat-->
<meta http-equiv="Content-Language" content="hu" />
```

```
<!-- Ez egy tartalom típusú szöveg; utf-8 karakterrel írva (fontos!!!)--> <meta http-equiv="Content-Type" content="text/html; charset=UTF-8"/>
```

```
<!-- Az oldal fülön történő kiírása -->
<title> Üdvözlöm a weblapomon </title>
```

```
<!-- Szerző -->
```

```
<meta name="author" content="Mohay Péter" />
```

```
<!-- célja a cégnak max 155 karakter -->
<meta name="description" content="mi vagyunk a jó fiúk" />
```

<!-- kulcs szavak, de a google nem figyeli nem érdemes görcsölni --> <meta name="keywords" content="film,értékesítés" />

<!-- weblap fülön megjelenő kicsi ico kép -->
<link rel="shortcut icon" href="/kepek/favicon.ico">

<!-- CSS belinkelése (mi ezt nem használjuk, haladó szint) --> <link rel="stylesheet" type="text/css" href="stiluslap.css" />

# C. Body - Kódok (tagek)

```
1) Body kialakítása (globális – egész, oldalra kiterjedő beállítások)
<body bgcolor="angol szín név" (vagy background="./hatter-kep.png")
leftmargin="bal – jobb margó pixelben" topmargin="alsó - felső margó pixelben"
text="szövegszíne" link="link alapszíne" vlink="látogatott link színe"
alink="megnyomott link színe">
```

- 2) Karakterformázás
  - címsorok
    - <hl>...</hl> $\rightarrow$ <h6>...</h6>
  - stílusok
     félkövér <b> ... </b>
     dőlt <i>> ... </i>
     aláhúzott <u> ... </u>
  - font, karakter
    méret <font size="1">...</font>→<font size="7">...</font>
    szín <font color="szín angol neve vagy #RGB kód">...</font>
    (Forrás: http://hu.wikipedia.org/wiki/HTML-sz%C3% ADnk%C3%B3dok)
    típus <font face="betűtípus neve">...</font>
- 3) Bekezdés formázása
  - sortörés <br/>
  - paragrafus (bekezdés) ...

paragrafuson belül használható kódok

igazítások

- ✓ balra zárás ...
- ✓ jobbra zárás ...
- ✓ középre zárás ...
- ✓ sorkizárás...

Megjegyzés sárga cédulán

- ✓ <pr
- 4) Link, Hivatkozások

```
<a href="<u>http://szocsinfo.suli2.net</u>" target="_blank"> web oldal </a>
<a href="./masikoldal.html"> másik oldal </a>
target
```

- ✓ másik lapon nyissa meg "\_blank"
- ✓ szülő keretben "\_self"
- ✓ szülő frameben "\_parent"
- ✓ teljes ablakban "\_*top*"
- 5) Lista

 Nem számozott lista
 Számozott lista

 ... 
 ... 
 ... 
 ... 
 ... 
 2. ...

 ... 
 ...
 ... 
 ... 
 3.

```
6) Kép beszúrása
```

```
<img src="./kepek/kep.png"
                                     alt="kep" titel="szöveg" align="left"
    width="50" height="50">
    aliqn
      \checkmark
             kép balra igazítás "left"
      \checkmark
             kép jobbra igazítás "right"
       \checkmark
             kép középre igazítás "center"
      \checkmark
             kép felűre igazítás "top"
      \checkmark
             kép alulra igazítás "bottom"
    méret
      \checkmark
              szélesség width; magasság height
    alt
      \checkmark
             alternatív kiírás, ha kép nem jelenik meg, vakok számára szöveg
    title
      \checkmark
              sárga cédulás megjegyzés az adott képhez
7) Táblázat
     <!-- tábla eleje -->
               első sor eleje
                    első sor első cellája 
                    első sor második cellája 
              első sor vége
                                                         1 sor 1 cellája
                                                                        1 sor 2 cellája
                                                         2 sor 1 cellája
                                                                        2 sor 2 cellája
              > második sor eleje
                    második sor első cellája 
                    második sor második cellája 

második sor vége
```

```
 <!-- tábla vége-->
```

#### 8) Vízszintes elválasztó vonal

```
<HR color="blue" size="10" width="50%" align="right">
```

A <HR> tag-be írt paraméterekkel tudjuk változtatni a vízszintes vonal tulajdonságait.

A megadható paraméterek:

color

 $\checkmark$ "XX" a vonal színét adhatjuk meg

width="XX" a vonal szélességét adhatjuk meg pixelben vagy százalékban. size

 $\checkmark$ "XX" a vonal vastagságát adhatjuk meg pixelben

align

 $\checkmark$ "XX" a vízszintes igazítása (*left* = balra, *center* = középre, *right* = jobbra) noshade

megszüntethetjük a vonal árnyékolását.  $\checkmark$